## 新聞記事検索システムの利用方法 (1/2)

普段からお使いのgoogleやyahoo!の新聞記事版に2つの検索(類似記事検索と絞り込み検索)が加わったものだと考えてください. 検索したい記事に関連すると思われるキーワードを入力して検索ボタンを押すと、マッチした記事の見出しと本文抜粋の一覧が表示されます. 記事の全文を読みたいときはその記事の見出しをクリックしてください.

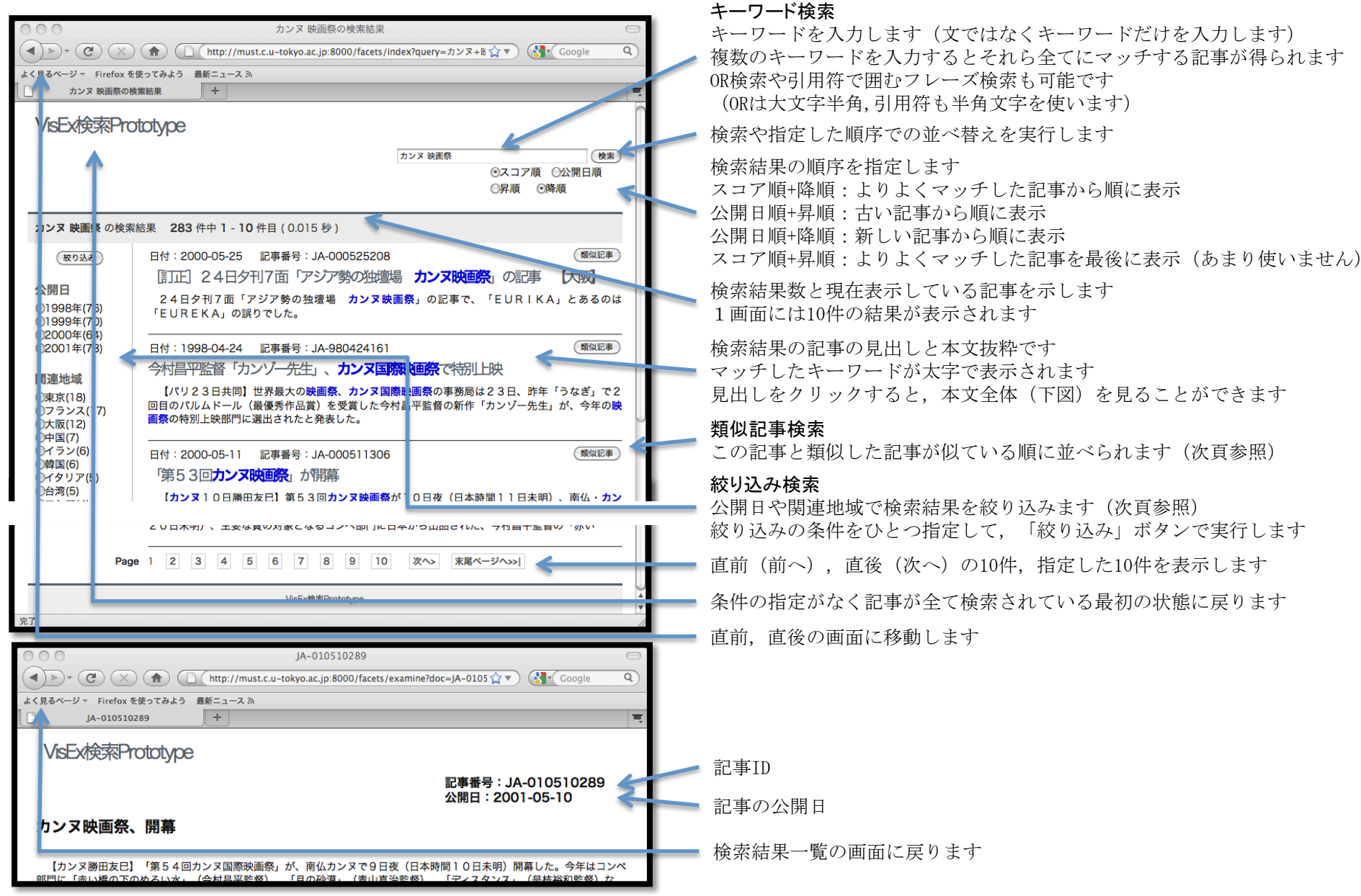

## 新聞記事検索システムの利用方法 (2/2)

## 関連記事検索と絞り込み検索の検索結果一覧画面はそれぞれ以下のようになります

|                                                                                                    | 類似記事検索                                                                                               |
|----------------------------------------------------------------------------------------------------|----------------------------------------------------------------------------------------------------|
| よく見るページ・ Firefox を使ってみよう 最新ニュース %   カンス 映画祭の検索結果 +                                                                                                    | 類似記事検索の結果は似ている順に並べられます<br>右上のキーワード検索の順序の指定は無視されます<br>この結果に対して絞り込み検索はできません                            |
| カンヌ 映画祭<br>・・・・・・・・・・・・・・・・・・・・・・・・・・・・・・・・・・・・                                                                                                    | 新しいキーワード検索を実行します                                                                                     |
| JA-010510289 の類似記事 221264 件中1-10 件目(0.107 秒)                                                                                                    |                                                                                                    |
| 日付:2001-05-10 記事番号:JA-010510289<br>カンヌ映画祭、開幕                                                                                                    | 類似記事検索を指定した記事です                                                                                      |
| [カンヌ勝田友臣] 「第54回カンヌ国際映画祭」が、南仏カンヌで9日夜(日本時間10日未明)開幕した。今年はコンペ<br>部門に「赤い橋の下のぬるい水」(今村昌平監督)、「月の砂漠」(青山真治監督)、「ディスタンス」(是枝裕和監督)な<br>と、日本映画<br>日付:2000-05-11 記事番号:JA-000511306<br>第位記事<br>「第53回力ンヌ映画祭」が閉幕<br>【カンヌ10日勝田友巳]第53回カンヌ映画祭が10日夜(日本時間11日未明)、南仏・カン<br>ヌで開幕した。主要な賞の対象となるコンペ部門には、日本から出品された大鳥渚監督の「御法度」<br>と、青山真治監督の「EUREKA(ユリイカ)」を含む23作 | 上の記事にもっとも似ているとされた記事です                                                                                |
| カンヌ 映画祭の検索結果                                                                                                    | 絞り込み検索                                                                                               |
| ・・ジー Firefox を使ってみよう 最新ニュース 為   カンヌ 映画祭の検索結果 +                                                                                                    | 絞り込み検索の結果は直前の並び順で,右上の指定の通りです<br>更に絞り込んだり,新しいキーワード検索を行ったり,<br>類似記事検索を行ったりできます<br>(類似記事検索の結果は絞り込まれません) |
|                                                                                                    | 新しいキーワード検索を実行します                                                                                     |
| 【 絞り込み中】 カンヌ 映画祭 の検索結果【 絞り込み中】 73 件中 1 - 10 件目(0.013 秒)                                                                                                    | 絞り込み(解除/継続)は、今の時点での絞り込みの条件を新しい<br>キーワード検索の結果に適用(しない/する)を指定します                                        |
| (数9込み) 日付:2001-05-10 記事番号:JA-010510289 (廃似記事)<br>カンヌ映画祭、開幕                                                                                                    | 絞り込み中であることを示します                                                                                      |
| 公開日<br>○01年01月-(24)<br>○01年04月-(28)<br>○01年07月-(8)<br>○01年07月-(8)<br>○01年07月-(8)<br>○01年07月-(8)                                                                                                    | 直前の絞り込みが取り消されます                                                                                      |
| 〇01年10月-(13)     日付:2001-05-20     記事番号:JA-010520165     (願似記事)                                                                                                    |                                                                                                    |
| 関連地域<br>(東京(6)<br>(カンヌ共同)第54回カンヌ国際映画祭で19日午後(日本時間20日未明)、黒沢清監督の<br>(カンヌ共同)第54回カンヌ国際映画祭で19日午後(日本時間20日未明)、黒沢清監督の                                                                                                    | その他については表面の画面と変わりありません                                                                               |